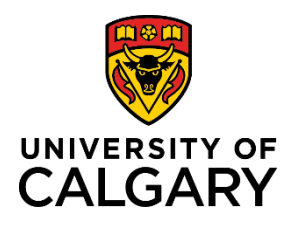

# **Reference Guide**

# **Postdoctoral Benefits Enrolment New Hire**

| Purpose:       | This reference guide provides you with the steps to enrol in Postdoctoral group benefits. You have two weeks from your date of hire to complete your enrolment in the benefits program. HR sends you an email within two days of your hire date, outlining the steps to follow. |
|----------------|----------------------------------------------------------------------------------------------------|
|                | This guide is also helpful if you experience a life event and need to make changes to your benefit selections. The steps provided here are specific to new hires but are relevant for making changes to existing benefits, dependents, and beneficiaries.                       |
| Audience:      | New Postdoctoral hires to the University of Calgary.                                                                                                    |
| Prerequisites: | You have received a system email notification from DoNotReply@ucalgary.ca indicating you can access the enrolment tool to make your benefit selections.                                                                                                    |
| Related        | For related benefits information, visit the UofC Human Resources website:                                                                                                    |
| Documents      | https://ucalgary.ca/hr/benefits-pension/employee-enrolment/postdoc                                                                                                    |

## Contents

| Complete Your Enrolment                         | 3  |
|-------------------------------------------------|----|
| Step 1: Navigate to the Benefits Enrolment Page | 3  |
| Step 2: Review Key Information                  | 4  |
| Step 3: Enter Dependent/Beneficiary Information | 5  |
| Step 4: Make Your Enrolment Selections          | 6  |
| Overview of All Plans                           | 7  |
| Health                                          | 8  |
| Dental1                                         | .0 |
| Basic Life1                                     | .2 |
| AD&D1                                           | .4 |
| Step 5: Finalize Your Enrolment1                | .5 |
| Submit Benefits1                                | .6 |

# **Complete Your Enrolment**

Our comprehensive benefits program is designed to promote a productive level of health and well-being to postdocs through coverage for health, dental, life insurance, and income protection for disability. We hope you find these programs beneficial in meeting your needs.

Benefit eligibility and an overview of your benefit plan would have been outlined in your offer of employment letter. Detailed benefit plan information can found on the Postdoctoral <u>Benefits at a Glance</u> page.

If you have experienced a life event, go to the HR Life Events page at <u>https://ucalgary.ca/hr/benefits-pension/life-events/postdoc</u> for key information, prior to making changes to your benefits.

# Step 1: Navigate to the Benefits Enrolment Page

 From the my.ucalgary.ca Portal, click All about me → My benefits → Benefit details

| All about me            | My work | Around car        | npus     |
|-------------------------|---------|-------------------|----------|
| Му рау                  | N       | ly benefits       |          |
| Payroll details         | F       | Benefit details   |          |
| Payroll calendar        |         | University holida | ays      |
| Grad Student Earnings   |         | Staff wellness    |          |
| Employment Verification |         | Fuition support   |          |
| My T2200S Form for 2020 |         | Alberta Blue Cro  | oss      |
|                         | ١       | VellBeing and V   | NorkLife |

2. On the Benefits page, click Benefits Enrolment.

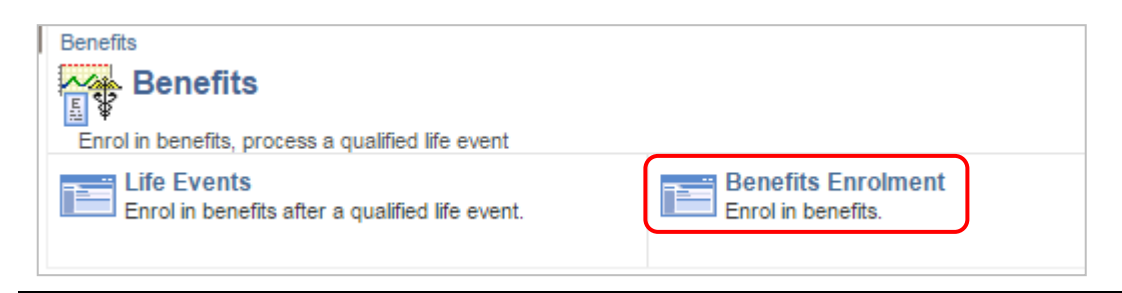

#### Step 2: Review Key Information

- 1. The **Benefits Enrolment** page displays.
- 2. Read the information.
- In the Open Benefits
   Events section, click the
   Information button for
   more detailed instructions.

#### **Benefits Enrolment**

#### Aira A Bell

The University of Calgary is pleased to offer a comprehensive benefits program to Postdoctoral Scholars with coverage for health, dental, life insurance, accidental death & dismemberment, and long-term disability. Coverage is mandatory.

Please review your benefits and add your dependents. Click <u>Overview of All Plans</u> to review details about your benefits.

After your initial enrolment the only time you may update your benefits is at the time of a qualified life event.

Use the Select button to begin your enrolment.

| Open Benefit Events |   |            |              |                        |        |
|---------------------|---|------------|--------------|------------------------|--------|
| Event Description   |   | Event Date | Event Status | Job Title              |        |
| Hire/Rehire         | 0 | 2019/09/03 | Open         | Postdoctoral Associate | Select |

After you click the **Select** button, it may take a few seconds for your benefit enrolment information to load.

- Review the important information about Enrolment.
- 5. Click the **OK** button.

| Benefits Enrolment                                                                                                    |  |
|----------------------------------------------------------------------------------------------------|--|
| Hire/Rehire                                                                                                    |  |
| Aira A Bell                                                                                                    |  |
| As a new Postdoctoral Scholar, you must enrol in benefits within 14 days of your hire date. If you do not complete your enrolment you will be defaulted to single coverage. Click <b>Review/Update Dependent Data</b> to begin your enrolment. Ensure you make all your selections before clicking Save and Submit at the bottom of this page. |  |
| Open Benefits Event                                                                                                    |  |
| In this open benefit event, you will have the opportunity to review and finalize your benefits, including<br>dependent and beneficiary information, as well as election of any optional benefits.                                                                                                    |  |

To make your benefit choices, go back to the Benefits Enrolment page and use the Select button to access your benefit event.

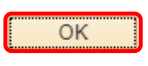

#### Postdoctoral Benefits Enrolment New Hire

### Step 3: Enter Dependent/Beneficiary Information

Enter your dependent information to ensure appropriate coverage. This is also the time to add your beneficiary information for your life insurance plan(s).

- 1. Click the **Select** button
- 2. The **Benefits Enrolment** page displays (you may need to scroll up).
- 3. Review the important information.
- 4. Click the **Review/Update Dependent Data** button.

**Note**: You cannot make your benefit selections until you have entered your dependent/beneficiary information.

> On the Add/Review Dependent/Beneficiary page, click Add a dependent or beneficiary.

**Note**: Ensure you add any nondependent beneficiaries for your Life Insurance or AD&D at this point.

| Event Description |   | Event Date | Event Status | Job Title              |        |
|-------------------|---|------------|--------------|------------------------|--------|
| Hire/Rehire       | 6 | 2019/09/03 | Open         | Postdoctoral Associate | Select |

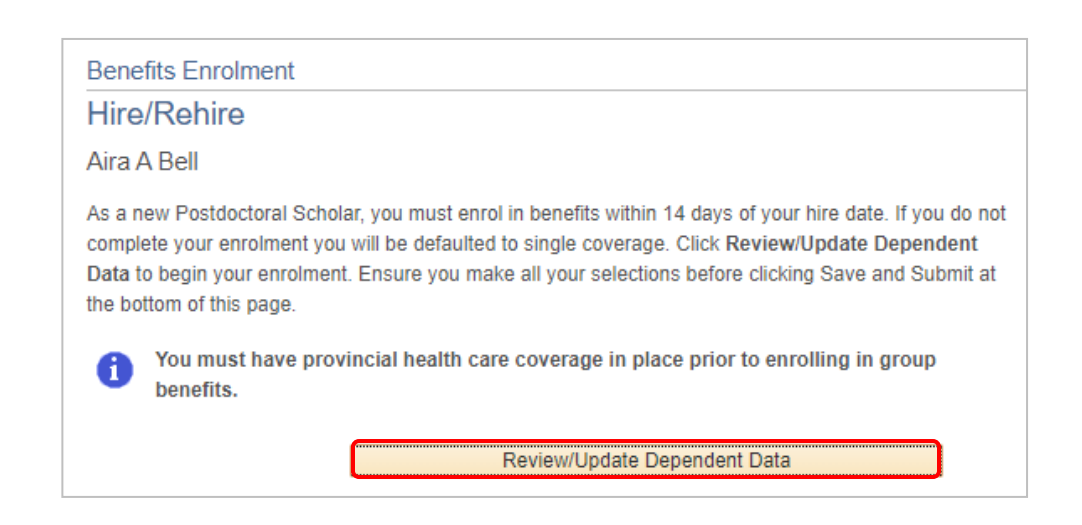

#### Add/Review Dependent/Beneficiary

#### Aira A Bell

A list of your dependents/beneficiaries is shown below. Dependents include both your spouse and children. To change an existing dependent/beneficiary, click the person's name. Click the Add a dependent or beneficiary button to add new people. When done adding or editing, click Confirm and Return to Enrolment. This list includes all individuals who are or may have been a dependent or beneficiary. Please do not overwrite individual records but use the add a dependent or beneficiary button to update your records. You must enter a birthdate for your dependents.

#### No Dependents on Record

Add a dependent or beneficiary

Return to Event Selection

#### Postdoctoral Benefits Enrolment New Hire

 Populate all the required and additional fields as needed. Required fields are marked with an asterisk.

**Note**: In Status Information, leave the **As of** date field blank.

- 7. Click the **Save** button.
- 8. Click to Return to Dependent/ Beneficiary Summary.

| rsonal Information           |            |    |   |       |    |
|------------------------------|------------|----|---|-------|----|
| *First Name                  |            |    |   |       |    |
| Middle Name                  |            |    |   |       |    |
| *Last Name                   |            |    |   |       |    |
| Name Prefix                  |            | Q  |   |       |    |
| Name Suffix                  |            | Q  |   |       |    |
| Date of Birth                |            | 31 |   |       |    |
| *Gender                      |            |    | Ŧ |       |    |
| Social Insurance Number      |            |    |   |       |    |
| *Relationship to Employee    |            |    | Ŧ |       |    |
| tatus Information            |            |    |   |       |    |
|                              |            |    |   |       |    |
| *Marital Status              | Single     |    | Ŧ | As of | 31 |
| *Student                     | No         |    | * | As of | H  |
| *Disabled                    | No         |    | • | As of | 31 |
| -Smoker                      | Non Smoker |    | • | As of | 31 |
| udress and relephone         |            |    |   |       |    |
| Same Address as Employee     |            |    |   |       |    |
| Country Conside              |            |    |   |       |    |
| Address 1322 Doucette Avenue | SW         |    |   |       |    |
| Saskatoon SK S4Q 3R          | D          |    |   |       |    |
| Same Phone as Employee       |            |    |   |       |    |
|                              |            |    |   |       |    |
| Phone                        |            |    |   |       |    |

- 9. To add another dependent or beneficiary, click the button.
- When done reviewing and/or adding dependents, click the Confirm and Return to Enrolment link. This opens up your benefits for making selections.

# Add a dependent or beneficiary Confirm and Return to Enrolment

#### Step 4: Make Your Enrolment Selections

- 1. The **Benefits Enrolment** page displays.
- 2. Scroll down to your **Enrolment** Summary.

| Benefits Enrolment                                                                                                    |
|----------------------------------------------------------------------------------------------------|
| Hire/Rehire                                                                                                    |
| Aira A Bell                                                                                                    |
| As a new Postdoctoral Scholar, you must enrol in benefits within 14 days of your hire date. If you do not complete your enrolment you will be defaulted to single coverage. Click Review/Update Dependent Data to begin your enrolment. Ensure you make all your selections before clicking Save and Submit at the bottom of this page.<br>You must have provincial health care coverage in place prior to enrolling in group benefits. |
| Review/Update Dependent Data                                                                                                    |
|                                                                                                    |
| Enrolment Summary                                                                                                    |

 Click the Enrol button for each item in the Enrolment
 Summary, in order to make changes or validate your existing choices.

#### The Enrolment Summary includes:

- a. Health
- b. Dental
- c. Basic Life
- d. AD&D
- e. Long-Term Disability (mandatory benefit with no action required)

| Health   |                                      | Annual Cost |      | Enrol     |
|----------|--------------------------------------|-------------|------|-----------|
| Current: | No Coverage.                         |             |      |           |
| New:     | Ext Health Post Docs Plan C: Single  |             | 0.00 |           |
| Dental   |                                      | Annual Cost |      | Enrol     |
| Current  | No Coverage                          |             |      |           |
| New:     | Dental Post Doc Plan C:Single        |             | 0.00 |           |
| Basic L  | ife                                  | Annual Cost |      | Enrol     |
| Current: | Basic Life Post Doc Plan C: \$75,000 |             |      | $\square$ |
| New:     | Basic Life Post Doc Plan C: \$75,000 |             | 0.00 |           |
| AD&D     |                                      | Annual Cost |      |           |
| Current: | Post Doc AD&D Plan C: \$75,000       |             |      |           |
| New:     | Post Doc AD&D Plan C: \$75,000       | 25.20       |      |           |
| Long-Te  | erm Disability                       | Annual Cost |      |           |
| Current: | LTD Post Doc Plan C                  |             |      |           |
| New:     | LTD Post Doc Plan C                  |             | 0.00 |           |
|          |                                      |             |      |           |

All costs are paid by the Principal Investigator.

**Note**: When you click into each item, ensure your pop-up blocker is set to allow pop-ups on this site.

| ear&FolderPath=PORTAL_ROOT_OBJECT.CO_EMP                          | LOYEE_SELF |  |  |  |
|-------------------------------------------------------------------|------------|--|--|--|
| The following pop-ups were blocked on this page:                  |            |  |  |  |
| http://www.ucalgary.ca/hr/flex-plan-info                          |            |  |  |  |
| Always allow pop-ups from https://itsopswebtst1.ucalgary.ca:32001 |            |  |  |  |
| <ul> <li>Continue blocking pop-ups</li> </ul>                     |            |  |  |  |
| Manage pop-up blocking                                            | Done       |  |  |  |

#### Overview of All Plans

1. For an **Overview of All Plans**, once you have selected to edit an item in your Enrolment Summary, click the link in the top right corner. This link is available when you navigate into each item of the Enrolment Summary.

| Benefits Enrolment                                                                                                    |                                  |
|----------------------------------------------------------------------------------------------------|----------------------------------|
| Health                                                                                                    | Overview of All Plans            |
| Aira A Bell                                                                                                    |                                  |
| Extended Health provides you with health coverage above provincial he-<br>provisions for ambulance/hospital, drugs, and medical supplies and serv | alth care and includes<br>rices. |

 Click the **OK** button to open a new browser window of the UofC Human Resources website – Group Benefits Information.

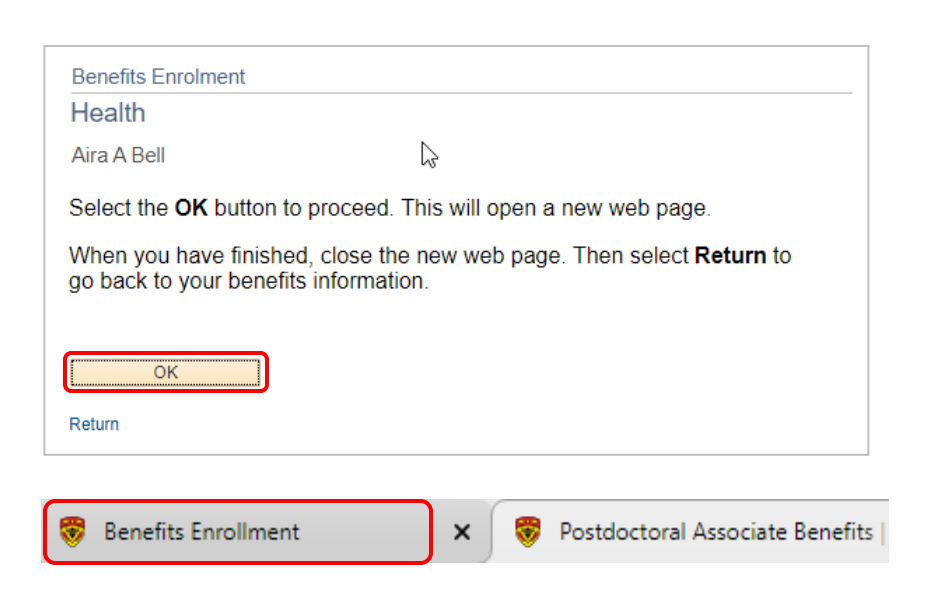

- 3. When done reviewing the available plans on the Human Resources website, click the other tab to return to your enrolment. You can return to the Human Resources website at any time by clicking the Postdoctoral Associate Benefits tab.
- 4. Click **Return** to go back to your benefits information.

| Benefits Enrolment                                             |
|----------------------------------------------------------------|
| Health                                                         |
| Aira A Bell                                                    |
| Use the Return button to go back to your benefits information. |
| Return                                                         |

#### Health

- 1. Click the **Enrol** button for the **Health** option.
- 2. Review the important information about your Health coverage.
- 3. Scroll down to review the information about your benefits.

| Enrolment Summary                                                                                                    |                                                           |                       |
|----------------------------------------------------------------------------------------------------|-----------------------------------------------------------|-----------------------|
| Health                                                                                                    | Annual Cost                                               | Enrol                 |
| Current: No Coverage.                                                                                                |                                                           |                       |
| New: Ext Health Post Docs Plan C:Single                                                                              | 0.00                                                      |                       |
| Health<br>Aira A Bell                                                                                                |                                                           | Overview of All Plans |
| Extended Health provides you with health coverage above<br>provisions for ambulance/hospital, drugs, and medical sup | provincial health care and include<br>plies and services. | es                    |
| A Your current coverage is: No Coverage If you                                                                       | u do not make a choice, your co                           | verage will           |

be: Ext Health Post Docs Plan C with Single coverage

4. Validate the selection.

#### Select an Option

Select the following plan, then enrol your dependents.

Ext Health Post Docs Plan C

| Coverage Level | Total  |
|----------------|--------|
| Single         | \$0.00 |
| Family         | \$0.00 |

- Enrol Your Dependents covered under this benefit. To make changes to dependents, click the Update and Continue button to return to the Enrolment Summary page.
- If you are done reviewing and/or making changes, click the Update and Continue button.

#### **Enrol Your Dependents**

The following table displays your dependents who are eligible for this benefit. Should you wish to make changes to your dependents, please click *Update and Continue* to return to the Enrolment Summary page where you can Review/Update Dependent Data, then return to this page to complete your enrolment.

You may enrol any of the following individuals for coverage under this plan by checking the Enrol box next to the dependent's name.

| Dependent Benefi        | ciary                      |                                                    |  |
|-------------------------|----------------------------|----------------------------------------------------|--|
| Enrol Name              |                            | Relationship                                       |  |
| Sierra Bell             |                            | Child                                              |  |
| Update and Continu      | e Discard                  | I Changes                                          |  |
| Select the Update and C | ontinue button to save you | ur choice until you are ready to submit your final |  |

Select the Discard Changes button to ignore all entries made on this page and return to the Enrolment Summary.

- 7. A summary displays with your selection.
- If you are happy with your selection, click the Update Elections button to return to the Enrolment Summary. Otherwise click Discard Changes to update your selection.

| onono Enonion                                                                                                    |                                                |                                                      |
|----------------------------------------------------------------------------------------------------|------------------------------------------------|------------------------------------------------------|
| lealth                                                                                                    |                                                |                                                      |
| vira A Bell                                                                                                    |                                                |                                                      |
| You must have pro<br>benefits.                                                                                             | vincial health care                            | coverage in place prior to enrolling in group        |
| Your Choice                                                                                                    |                                                |                                                      |
| You have chosen Ext Hea                                                                                                    | Ith Post Docs Plan (                           | C with Family coverage.                              |
| Your Estimated Cost                                                                                                    |                                                |                                                      |
| Your Annual (                                                                                                    | `ost \$0.00                                    |                                                      |
| Your Covered Depend                                                                                                    | dents                                          |                                                      |
| Your Covered Depend                                                                                                    | dents                                          |                                                      |
| Your Covered Dependent                                                                                                    | dents                                          |                                                      |
| Your Covered Depen<br>Dependent Informati<br>Name                                                                          | dents<br>on                                    | Relationship                                         |
| Your Covered Depen<br>Dependent Informati<br>Name<br>Sierra Bell                                                           | dents<br>on                                    | Relationship<br>Child                                |
| Your Covered Depen<br>Dependent Informati<br>Name<br>Sierra Bell                                                           | dents<br>on                                    | Relationship<br>Child                                |
| Your Covered Depen<br>Dependent Informati<br>Name<br>Sierra Bell<br>Notes                                                  | dents<br>on                                    | Relationship<br>Child                                |
| Your Covered Depen<br>Dependent Informati<br>Name<br>Sierra Bell<br>Notes<br>Dnce submitted, this choi                     | dents on ce will take effect on                | Relationship<br>Child<br>2019/09/03.                 |
| Your Covered Depen<br>Dependent Informati<br>Name<br>Sierra Bell<br>Notes<br>Dnce submitted, this choi                     | dents on ce will take effect on Discard Change | Relationship<br>Child<br>2019/09/03.<br>es           |
| Your Covered Depen<br>Dependent Informati<br>Name<br>Sierra Bell<br>Notes<br>Dnce submitted, this choi<br>Update Elections | on<br>ce will take effect on<br>Discard Change | Relationship<br>Child<br>2019/09/03.<br>es<br>oices. |

#### Dental

- 1. Click the **Enrol** button for the **Dental** option.
- 2. Review the important information about your Dental coverage.
- 3. Scroll down to review your selections.

Remember, you can review all plans by clicking the link in the top right corner.

| Dental                          | Annual Co | ost  | Enrol                 |
|---------------------------------|-----------|------|-----------------------|
| Current: No Coverage.           |           |      |                       |
| New: Dental Post Doc Plan C:Sin | gle       | 0.00 |                       |
|                                 |           |      |                       |
| Benefits Enrolment              |           |      |                       |
| Dental                          |           | Ĩ    | Overview of All Plans |
| Aira A Bell                     |           |      |                       |

Dental coverage provides you with coverage for Basic Dental and Extensive Dental, as well as Orthodontics.

 Your current coverage is: No Coverage. . If you do not make a choice, your coverage will be: Dental Post Doc Plan C with Single coverage 4. Validate the selection.

| Select an Option                                       |        |
|--------------------------------------------------------|--------|
| Select the following plan, then enrol your dependents. |        |
| Dental Post Doc Plan C                                 |        |
| Coverage Level                                         | Total  |
| Single                                                 | \$0.00 |
| Family                                                 | \$0.00 |
|                                                        |        |

- 5. Enrol Your Dependents covered under this benefit. To make changes to dependents, click the Update and Continue button to return to the Enrolment Summary page.
- If you are done reviewing and/or making changes, click the Update and Continue button.

#### Enrol Your Dependents

The following table displays your dependents who are eligible for this benefit. Should you wish to make changes to your dependents, please click *Update and Continue* to return to the Enrolment Summary page where you can Review/Update Dependent Data, then return to this page to complete your enrolment.

You may enrol any of the following individuals for coverage under this plan by checking the Enrol box next to the dependent's name.

| Sierra Bell Child |
|-------------------|

Select the Discard Changes button to ignore all entries made on this page and return to the Enrolment Summary.

- 7. A summary displays with your selection.
- If you are happy with your selection, click the Update Elections button to return to the Enrolment Summary. Otherwise click Discard Changes to update your selection.

| Benefits Enrolment                                          |                                                 |  |  |  |
|-------------------------------------------------------------|-------------------------------------------------|--|--|--|
| Dental                                                      |                                                 |  |  |  |
| Aira A Bell                                                 |                                                 |  |  |  |
| • You must have provincial health care benefits.            | e coverage in place prior to enrolling in group |  |  |  |
| Your Choice                                                 |                                                 |  |  |  |
| You have chosen Dental Post Doc Plan C wit                  | h Family coverage.                              |  |  |  |
| Your Estimated Cost                                         |                                                 |  |  |  |
| Your Annual Cost \$0.00                                     |                                                 |  |  |  |
| Your Covered Dependents                                     |                                                 |  |  |  |
|                                                             |                                                 |  |  |  |
| Dependent Information                                       |                                                 |  |  |  |
| Name                                                        | Relationship                                    |  |  |  |
| Sierra Bell                                                 | Child                                           |  |  |  |
|                                                             |                                                 |  |  |  |
| Notes                                                       |                                                 |  |  |  |
| Once submitted, this choice will take effect on 2019/09/03. |                                                 |  |  |  |
| Update Elections Discard Chang                              | les                                             |  |  |  |
| Select the Update Elections button to save your ch          | noices.                                         |  |  |  |
| Select the Discard Changes button to go back and            | change your choices.                            |  |  |  |
|                                                             |                                                 |  |  |  |

#### Basic Life

- 1. Select the Enrol button for Basic Life.
- 2. **Basic Life** coverage is provided at no cost to you.
- 3. Scroll down to review your selection.

| Basic Life                                    | Annual Cost | Enrol |
|-----------------------------------------------|-------------|-------|
| Current: Basic Life Post Doc Plan C: \$75,000 |             |       |
| New: Basic Life Post Doc Plan C: \$75,000     | 0.00        |       |

| Dasic Life                                     | Overview of All Plans                     |
|------------------------------------------------|-------------------------------------------|
| Aira A Bell                                    |                                           |
| Life insurance provides a benefit to your name | d beneficiary in the event of your death. |

4. Review your coverage.

| Note                         | 25                                                                                                    |
|------------------------------|----------------------------------------------------------------------------------------------------|
| This co<br>You wi<br>benefic | overage is provided at no cost to you.<br>Il need to designate your beneficiaries. Your named beneficiaries for Basic Life will be your<br>ciaries for Basic AD/D (if applicable). |
|                              |                                                                                                    |
| Here                         | Is Your Available Option                                                                                                    |

- 5. Designate your beneficiaries. Put a percentage amount for at least one beneficiary.
- 6. To add a beneficiary not already listed, navigate back to the Enrolment Summary page. It is important that you complete this section to avoid any delays should a claim be made.

Note: You can't change Allocation as field from Percent (the drop down is deceiving).

| Desid | inate   | Your | Benef | ficiaries  |
|-------|---------|------|-------|------------|
| 000.5 | ji late | 100  | Dener | Torial TCD |

The following table displays a list of your eligible beneficiaries. If a beneficiary is missing from this list, or you wish to make changes to their personal information, please click **Update and Continue** on this page and return to Review/Update Dependent Data on the Enrolment Summary page. Once you have updated the beneficiary information, return to this page to make your allocations. Refer to Naming Beneficiaries for details on naming beneficiaries. You may designate any or all of the following individuals as Primary or Secondary beneficiaries by allocating a percent of the total benefit. Secondary beneficiaries receive benefits only if all Primary beneficiaries are deceased. You must print and sign the beneficiary designation form which is provided at the end of the enrolment process. If you do not designate a beneficiary, there may be delays or issues in the event of a claim. The designation in self-service is for display purposes. The original, signed Group Benefits. Beneficiary Designation form is required for claims. If no signed designation is on file, the claim would be paid to your estate. \*Enter Primary Allocations as Percent v \*Enter Secondary Allocations as Percent v Allocation Details Current Primary Percent Current Secondary Percent New Primary Allocation New Secondary Allocation Name Relationship Sierra Bell Child Total 0 0 Update and Continue Discard Changes Select the Update and Continue button to save your choice until you are ready to submit your final enrolment Select the Discard Changes button to ignore all entries made on this page and return to the Enrolment Summary

7. Click the Update and Continue button.

**Discard Changes** Update and Continue

- 8. A summary displays of your selections.
- 9. If you are happy with your selection, click the Update Elections button to return to the Enrolment Summary. Otherwise click **Discard Changes** to update your selection.

| Benef     | its Enrolment                                |                             |                         |
|-----------|----------------------------------------------|-----------------------------|-------------------------|
| Basio     | c Life                                       |                             |                         |
| Aira A    | Bell                                         |                             |                         |
| <b>()</b> | fou must have provincial health<br>benefits. | care coverage in place prio | r to enrolling in group |
| Your      | Choice                                       |                             |                         |
| You ha    | we chosen Basic Life Post Doc Pla            | an C ( \$75,000) coverage.  |                         |
| Your      | Estimated annual Cost                        |                             |                         |
| This co   | overage is provided at no cost to y          | ou.                         |                         |
| Your      | Primary Beneficiary Allocation               | ons                         |                         |
| Prima     | ary Allocation Details                       |                             |                         |
| Name      |                                              | Relationship                | Percent of Benefit      |
| Sierra    | Bell                                         | Child                       | 100                     |
| Your      | Secondary Beneficiary Alloc                  | ations                      |                         |
| You ha    | ve not designated any secondary              | beneficiaries.              |                         |
| Notes     | s                                            |                             |                         |
| Once si   | ubmitted, this choice will take effect on    | 2019/09/03.                 |                         |
| Up        | date Elections Discard C                     | hanges                      |                         |
| Select th | e Update Elections button to save yo         | our choices.                |                         |
| Select th | ne Discard Changes button to go bac          | k and change your choices.  |                         |

#### AD&D

Employees are automatically insured for Accidental Death and Dismemberment (AD&D) with a principal sum of \$75,000. This benefit provides coverage should you experience an accident resulting in death or serious injury.

Your designation of beneficiary for AD&D is the same as for Basic Life Insurance, therefore no action is required for this benefit.

#### ADan

| AD&D     |                                | Annual Cost |
|----------|--------------------------------|-------------|
| Current: | Post Doc AD&D Plan C: \$75,000 |             |
| New:     | Post Doc AD&D Plan C: \$75,000 | 25.20       |

#### Step 5: Finalize Your Enrolment

- Once you are done enroling for benefits, on the Enrolment Summary page, scroll down to view the cost summary. All costs for Postdoctoral benefits are paid by the principal investigator. Note that the costs displayed in the summary below do not accurately represent what your costs will be.
- 2. If you are happy with your enrolment, click to **OK**. Click Cancel to return to the enrolment page and make changes.

**Note**: Your enrolment is not complete until you submit your choices. If you do not submit by the end of the enrolment period, your coverage defaults to single coverage.

| Aira A Bell                                                                                                    |                                                   |                                                                                                    |                                                    |                                                                |                 |
|----------------------------------------------------------------------------------------------------|---------------------------------------------------|----------------------------------------------------------------------------------------------------|----------------------------------------------------|----------------------------------------------------------------|-----------------|
| Prior to submitting your choices to Hu<br>If you are ready to submit, click OK to                                                          | man Resources, please to continue with the enroln | take a moment to review you<br>nent process. Click <b>Cancel</b> t                                                    | ur selections summarize<br>o return to the enrolme | ed below.<br>nt page to make changes.                          |                 |
| Once you have submitted your choice                                                                                                    | s, they can only be chan                          | ged within 31 days of a Life                                                                                          | Event (or at the time of                           | the next Re-Enrolment fo                                       | or MaPS         |
| employees).                                                                                                    |                                                   |                                                                                                    |                                                    |                                                                |                 |
| employees).                                                                                                    |                                                   | Benefit Selection                                                                                                    | S                                                  |                                                                |                 |
| employees).<br>Benefit Plan                                                                                                    | Covrg Level                                       | Benefit Selection                                                                                                    | S<br>Pay Period Employee                           | Annual Employer                                                | Annual Employee |
| employees).<br>Benefit Plan<br>Ext Health Post Docs Plan C                                                                                 | Covrg Level<br>Family                             | Pay Period Employer<br>\$45.97                                                                                        | s<br>Pay Period Employee                           | Annual Employer<br>\$1103.28                                   | Annual Employee |
| employees).<br>Benefit Plan<br>Ext Health Post Docs Plan C<br>Dental Post Doc Plan C                                                       | Covrg Level<br>Family<br>Family                   | Pay Period Employer<br>\$45.97<br>\$35.17                                                                             | S<br>Pay Period Employee                           | Annual Employer<br>\$1103.28<br>\$844.08                       | Annual Employee |
| Employees).  Benefit Plan Ext Health Post Docs Plan C Dental Post Doc Plan C Basic Life Post Doc Plan C                                    | Covrg Level<br>Family<br>Family                   | Pay Period Employer<br>\$45.97<br>\$35.17<br>\$2.68                                                                   | S<br>Pay Period Employee                           | Annual Employer<br>\$1103.28<br>\$844.08<br>\$64.32            | Annual Employee |
| employees).<br>Benefit Plan<br>Ext Health Post Docs Plan C<br>Dental Post Doc Plan C<br>Basic Life Post Doc Plan C<br>Post Doc AD&D Plan C | Covrg Level<br>Family<br>Family                   | Benefit Selection           Pay Period Employer           \$45.97           \$35.17           \$2.68           \$1.05 | S<br>Pay Period Employee                           | Annual Employer<br>\$1103.28<br>\$844.08<br>\$64.32<br>\$25.20 | Annual Employee |

December 15, 2021

| Submit Benefits            |                                                                                                    |                                                                                                    |
|----------------------------|----------------------------------------------------------------------------------------------------|----------------------------------------------------------------------------------------------------|
| 1.                         | Review the important information prior to submitting your benefits.                                                                            | Benefits Enrolment         Submit Benefits         Aira A Bell         You have almost completed your enrolment. Prior to submitting your choices, please click the Beneficiary         Designation link(s) to the right of the Submit button at the bottom of this page to print and sign your         beneficiary designations. Please ensure you print these forms prior to hitting the Submit button. If you do not sign and submit these forms to Human Resources there may be delays or issues in the event of a claim.         Once you have printed your beneficiary form, if you have no further changes, select the Submit button on this page to finalize your benefit choices. |
|                            |                                                                                                    | Do not submit your benefit choices until you have completed your enrolment. You may save your choices<br>on each page and return to the Enrolment Summary as many times as you'd like prior to submitting. Once<br>you select the <b>Submit</b> button your benefit choices will be sent to Human Resources for processing and<br>you will no longer be able to make changes.<br>Once you have submitted your enrolment you will be unable to make changes to our benefits unless you<br>have a qualified life event.<br>Should you require assistance with your enrolment contact the Integrated Service Centre (ISC) at<br>hr@ucalgary.ca or call 403-220-5932.                          |
| 2.                         | Before you click the Submit button,<br>click the link for the form: <b>Group</b><br><b>Benefits – Beneficiary Designation</b><br><b>Form</b> . | Authorize Elections         By submitting your benefit choices you are authorizing the University of Calgary to send necessary personal information to your selected providers to initiate and support your coverage.         Submit       Cancel                                                                                                    |
| Note: V<br>pop-up<br>site. | When you click the form, ensure your blocker is set to allow pop-ups on this                                                                   | Select the Submit button to send your final choices to Human Resources for processing.<br>Select the Cancel button if you are not ready to submit your choices and wish to return to the Enrolment<br>Summary.                                                                                                    |
| 3.                         | Once you have printed off the form,<br>and you are done making changes to<br>your benefits, click the <b>Submit</b><br>button.                 |                                                                                                    |

4. To return to the **Benefits Enrolment** page, click the OK button.

| Benefits Enrolment                                                                                                    |
|----------------------------------------------------------------------------------------------------|
| Submit Confirmation                                                                                                    |
| Aira A Bell                                                                                                    |
| Your benefit choices have been successfully submitted to Human Resources. You will receive an email<br>confirming your choices and the Benefits team will receive a copy. |
| Click the OK button to return to the Benefits Enrolment page.                                                                                                    |
| OK                                                                                                    |

You will receive an email confirming your benefits enrolment and the Benefits Processing team will receive a copy.

# **Next Steps**

Your selections will remain in place unless you experience a qualified life event, such as a marriage, divorce, birth of a first child, etc. For a qualified life event, review Life Events on the HR web pages at:

https://ucalgary.ca/hr/benefits-pension/life-events/postdoc and follow the steps provided.